## **Process Solutions**

# Honeywell

### **Technical Note**

## SmartLine Transmitter Integral Configuration Capability

SmartLine Transmitters deliver a new level of efficiency and safety throughout the plant lifecycle either when operating stand-alone or when integrated with a process control system. For example, In addition to conventional configuration techniques through a host system, computer or hand held configuration device SmartLine offers options for local configuration without additional equipment.

### SmartLine Configuration Techniques

#### **Overview**

All digitally enabled field instruments offer conventional configuration capabilities through their communications protocol such as HART in combination with either PC based configuration management software, a host control system, or through a handheld configuration product. SmartLine products now offer a time saving and equipment savings method of configuration through an externally accessible 3-button keypad used in combination with either the SmartLine basic alphanumeric or advanced digital displays<sup>1</sup>.

#### **Three – Button Programming**

Suitable for all electrical or environmental conditions, the optional configuration buttons are located under the transmitter nameplate tag located on the top of the device. The tag swings open to expose the buttons which are labeled for 1) zero/step up, 2) step down and 3) span/enter as shown in figure 1. Pressing <enter> will enter the configuration mode. Up/dn and enter keys may then be used to step through the configuration parameters to make and save changes.

#### **Buttons with No Display**

SmartLine products with the 3-button programming and without a display support setting zero and span. Depressing both the zero and the step down buttons together will set the zero value to the pressure currently applied to the transmitter. Simultaneously depressing the span and step down buttons will set the span to the pressure currently applied to the transmitter.

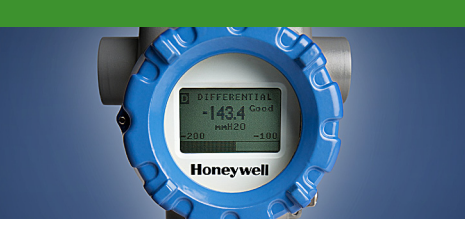

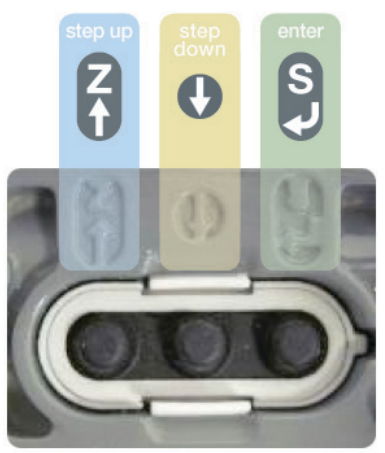

Figure 1: SmartLine Configuration Buttons

#### Buttons with Advanced or Basic Display

When specified with an integral basic or advanced display the simultaneous depressing action for setting zero and span is disabled. Zero & span as well as all configuration parameters are now set in conjunction with the basic and advanced display menus shown on the next page.

#### Safety First

To enhance operational safety, the configuration buttons can be disabled after configuration is completed. This is accomplished with the device write protection jumper or software settings available via handheld or remote configuration software. The jumper setting will always override the software setting in the write protect on mode. Additional safety is also available when the unique SmartLine Tamper Reporting<sup>2</sup> feature is employed.

#### **Configuration Menus and Parameter Storage**

SmartLine Pressure products are modular in design and configuration parameters are stored in the various modules. This permits replacing modular components while minimizing reconfiguration requirements. Configuration parameters are stored as shown in figures 2-5 below.

<sup>&</sup>lt;sup>1</sup>Read Display Module Tech Note, SO-12-57-ENG

<sup>&</sup>lt;sup>2</sup> Read the Tamper reporting Tech Note, SO-12-49-ENG

#### **Basic Display Configuration**

| Param eter      | Applicability   | Locally Writable |
|-----------------|-----------------|------------------|
| LCD Contrast    | Always          | Yes              |
| Rotation Time   | FF Only         | Yes              |
| PV Display      | HART/DE         | Yes              |
| PV Decimals     | HART/DE         | Yes              |
| Pressure Units  | HART/DE         | Yes              |
| Range/Cal Units | FF Only         | Yes              |
| Zero Correct    | Always          | Yes              |
| LRV Correct     | HART/DE         | Yes              |
| URV Correct     | HART/DE         | Yes              |
| Reset Corrects  | HART/DE         | Yes              |
| DAC Zero Trim   | HART/DE         | Yes              |
| DAC Span Trim   | HART/DE         | Yes              |
| Loop Test       | HART/DE         | Yes              |
| LRV             | Always          | HART/DE          |
| URV             | Ahwaya          | HART/DE          |
| Damping         | Alwaya          | HART/DE          |
| NAMUR           | HART/DE         | Yes              |
| Filter Perf     | HART Only       | Yes              |
| Transfer Func   | HART/DE DP Only | Yes              |
| Flow Cutoff     | HART/DE DP Only | Yes              |
| Row Breakpoint  | HART/DE DP Only | Yes              |
| Tag ID          | HART/DE         | Yes              |
| Instal Date     | HART/FF         | HART Only        |
| Firmware        | Alwaya          | Yes              |
| Protocol        | Ahwaya          | Yes              |
| Model Key       | Always          | Yes              |
| Exit Menu       | Ahwaya          | N/A              |

#### **Parameter Storage Locations**

| Parameter            | Stored Location | Туре       |  |  |
|----------------------|-----------------|------------|--|--|
| Advanced Display     |                 |            |  |  |
| LCD Contrast (Adv)   | Com Module      | Read/Write |  |  |
| Language             | Com Module      | Read/Write |  |  |
| Rotation timing      | Com Module      | Read/Write |  |  |
| Screen Format        | Com Module      | Read/Write |  |  |
| Trend Duration       | Com Module      | Read/Write |  |  |
| PV Selection         | Com Module      | Read/Write |  |  |
| PV Scaling           | Com Module      | Read/Write |  |  |
| Display Units        | Com Module      | Read/Write |  |  |
| Custom Units         | Com Module      | Read/Write |  |  |
| Decimal              | Com Module      | Read/Write |  |  |
| Display Low Limit    | Com Module      | Read/Write |  |  |
| Display High Limit   | Com Module      | Read/Write |  |  |
| Scaling Low          | Com Module      | Read/Write |  |  |
| Scaling High         | Com Module      | Read/Write |  |  |
| Custom Tag           | Com Module      | Read/Write |  |  |
| Display Firmware Rev | Display         | Read Only  |  |  |

Figure 2: Advanced Display Parameters

| Parameter                | Stored Location | Туре       |
|--------------------------|-----------------|------------|
| LCD Contrast (Basic)     | Com Module      | Read/Write |
| PV Display               | Com Module      | Read/Write |
| PV Decimal               | Com Module      | Read/Write |
| Pressure Units (Display) | Com Module      | Read/Write |
| Display Firmware Rev     | Display         | Read Only  |

Figure 3: Basic Display Parameters

#### For More Information

Learn more about how Honeywell's SmartLine pressure transmitters deliver value across the entire plant

lifecycle, visit <u>www.honeywellprocess.com/smartline</u> or contact your Honeywell distributor or account manager.

**Honeywell Process Solutions** 

Honeywell 512 Virginia Drive Fort Washington, PA 19034 www.honeywellprocess.com

#### **Advanced Display Configuration**

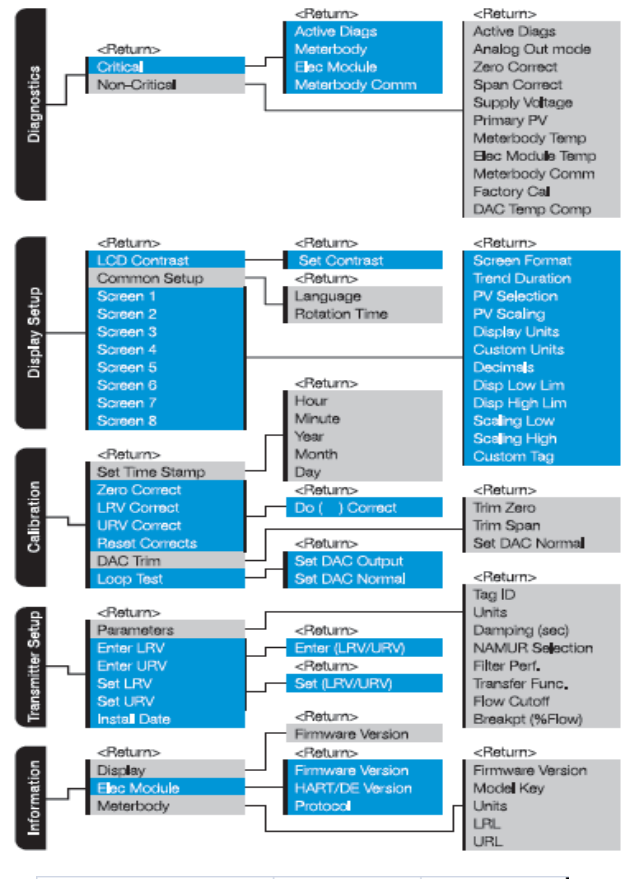

| Parameter               | Stored Location | Туре           |
|-------------------------|-----------------|----------------|
| Set Time Stamp          | Meter Body      | Read/Write     |
| Zero Correct            | Meter Body      | Read/Write     |
| LRV Correct             | Meter Body      | Read/Write     |
| URV Correct             | Meter Body      | Read/Write     |
| Reset Corrects          | Meter Body      | Read/Write     |
| Tag ID                  | Meter Body      | Read/Write     |
| URV/LRV Units           | Meter Body      | Read/Write     |
| Install Date            | Meter Body      | One Time Write |
| Meter Body Firmware Rev | Meter Body      | Read Only      |
| Model Key               | Meter Body      | Read only      |
| Units (LRL/URL)         | Meter Body      | Read Only      |
| LRL                     | Meter Body      | Read Only      |
| URL                     | Meter Body      | Read Only      |
| LRV                     | Meter Body      | Read/Write     |
| URV                     | Meter Body      | Read/Write     |
| Install Date            | Meter Body      | One Time Write |
| Model Key               | Meter Body      | Read Only      |

#### Figure 4: Meter Body Parameters

| Parameter            | Stored Location | Туре       |
|----------------------|-----------------|------------|
| DAC Zero Trim        | Com Module      | Read/Write |
| DAC Span Trim        | Com Module      | Read/Write |
| Loop Test            | Com Module      | Read/Write |
| Damping              | Com Module      | Read/Write |
| NAMUR                | Com Module      | Read/Write |
| Filter Performance   | Com Module      | Read/Write |
| Transfer Function    | Com Module      | Read/Write |
| Flow Cut off         | Com Module      | Read/Write |
| Break Pt %           | Com Module      | Read/Write |
| Comm Module Firmware | Com Module      | Read Only  |
| Tag ID               | Com Module      | Read/Write |
| Protocol             | Com Module      | Read Only  |

Figure 5: Electronics/Communications module Parameters

SO-12-56-ENG December 2012 © 2012 Honeywell International Inc.

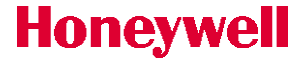